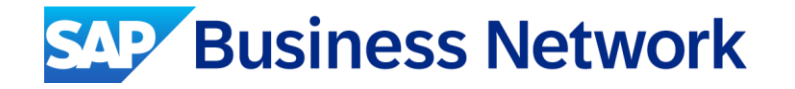

## Air India Limited Standard Account Supplier Summit

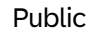

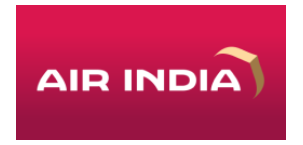

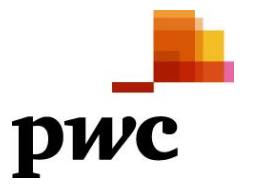

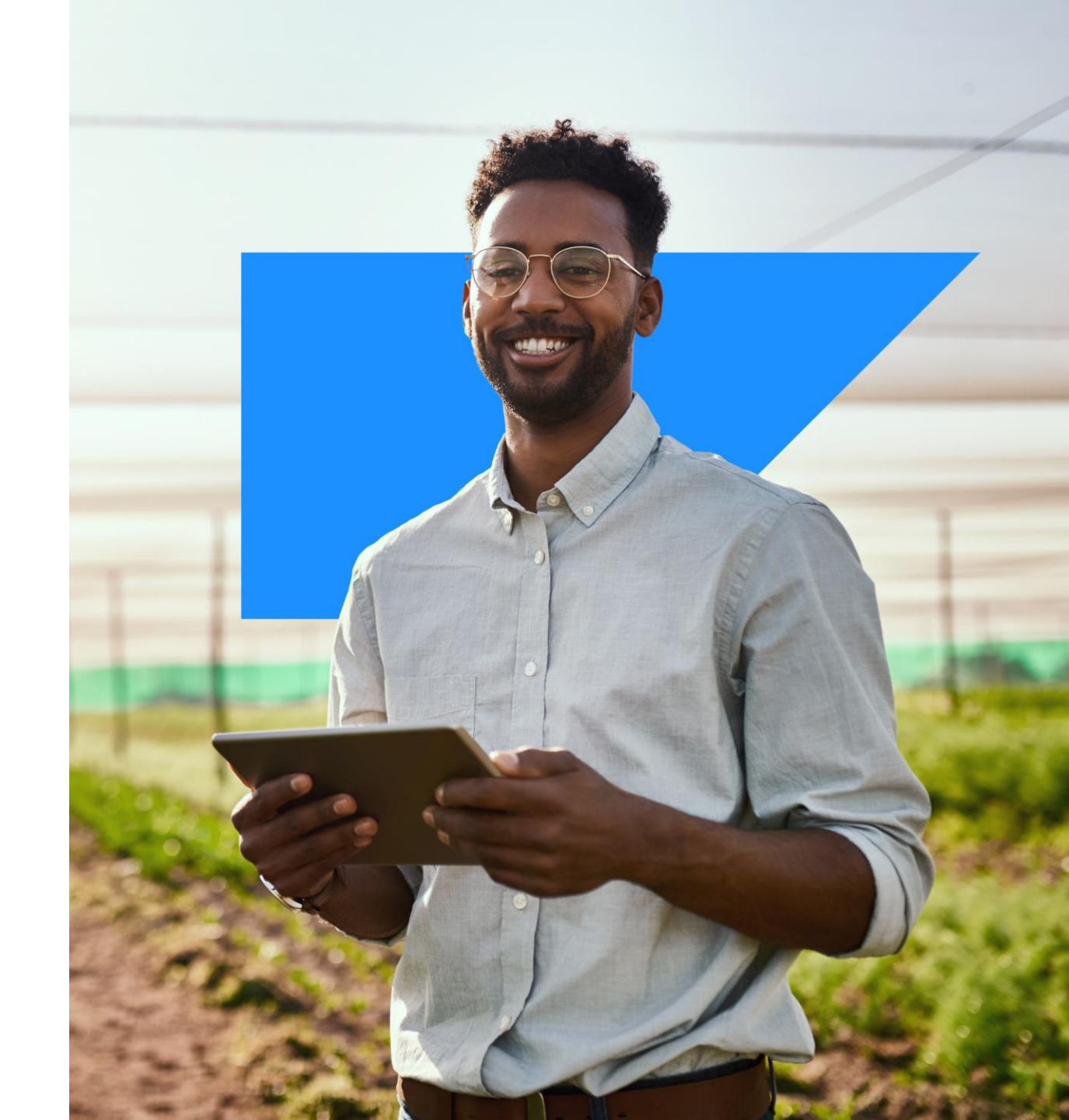

## **ON24 Screen Overview:** Audience

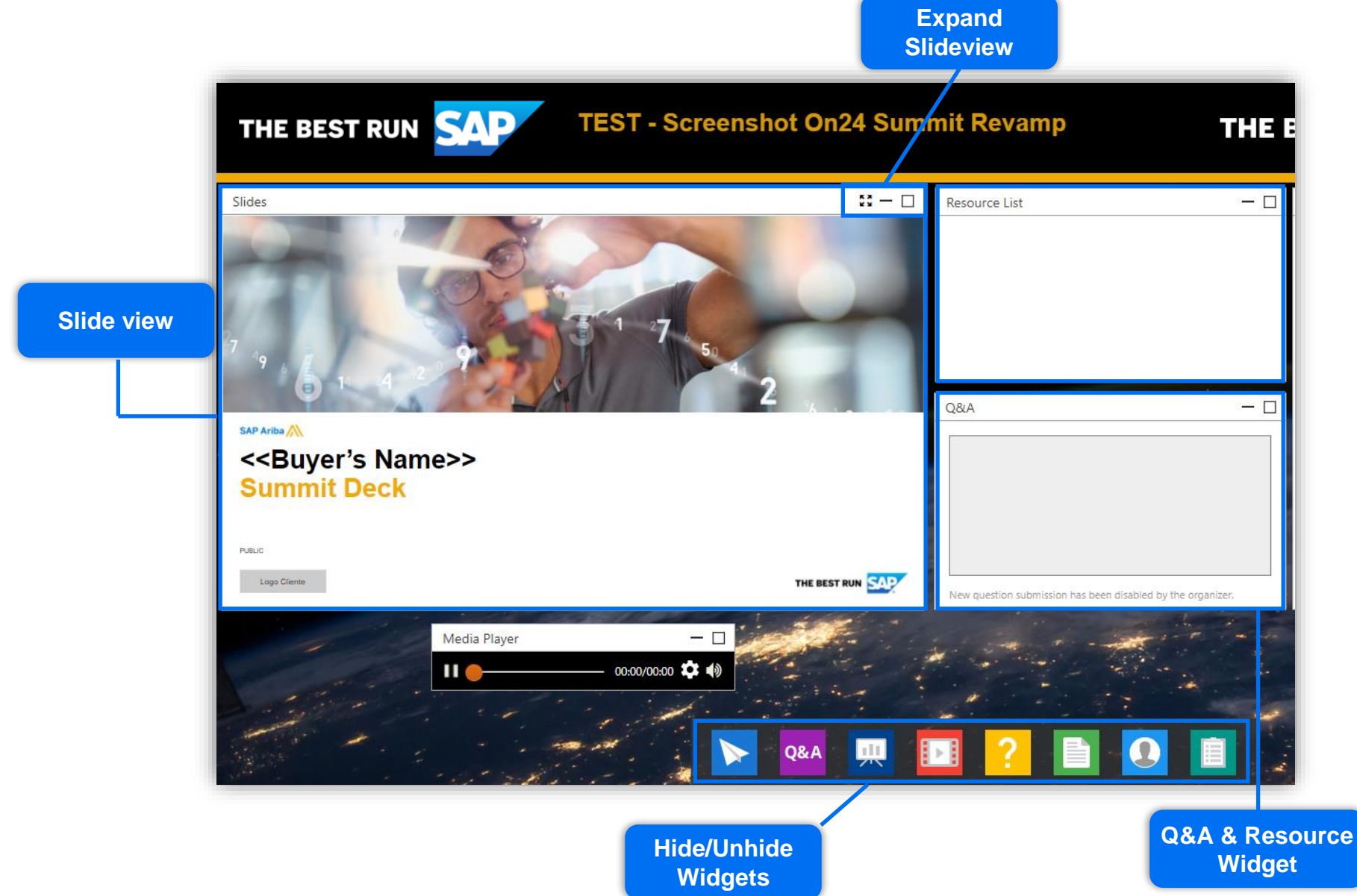

## Agenda

Speaker Introductions

Air India Limited Initiative Overview

Describe SAP Business Network

- Benefits & Functionalities
- Describe Standard Account

Next Steps

- How to Register
- Enterprise Account Option
- Air India Limited Specifications
- System Demonstration

Contact & Support

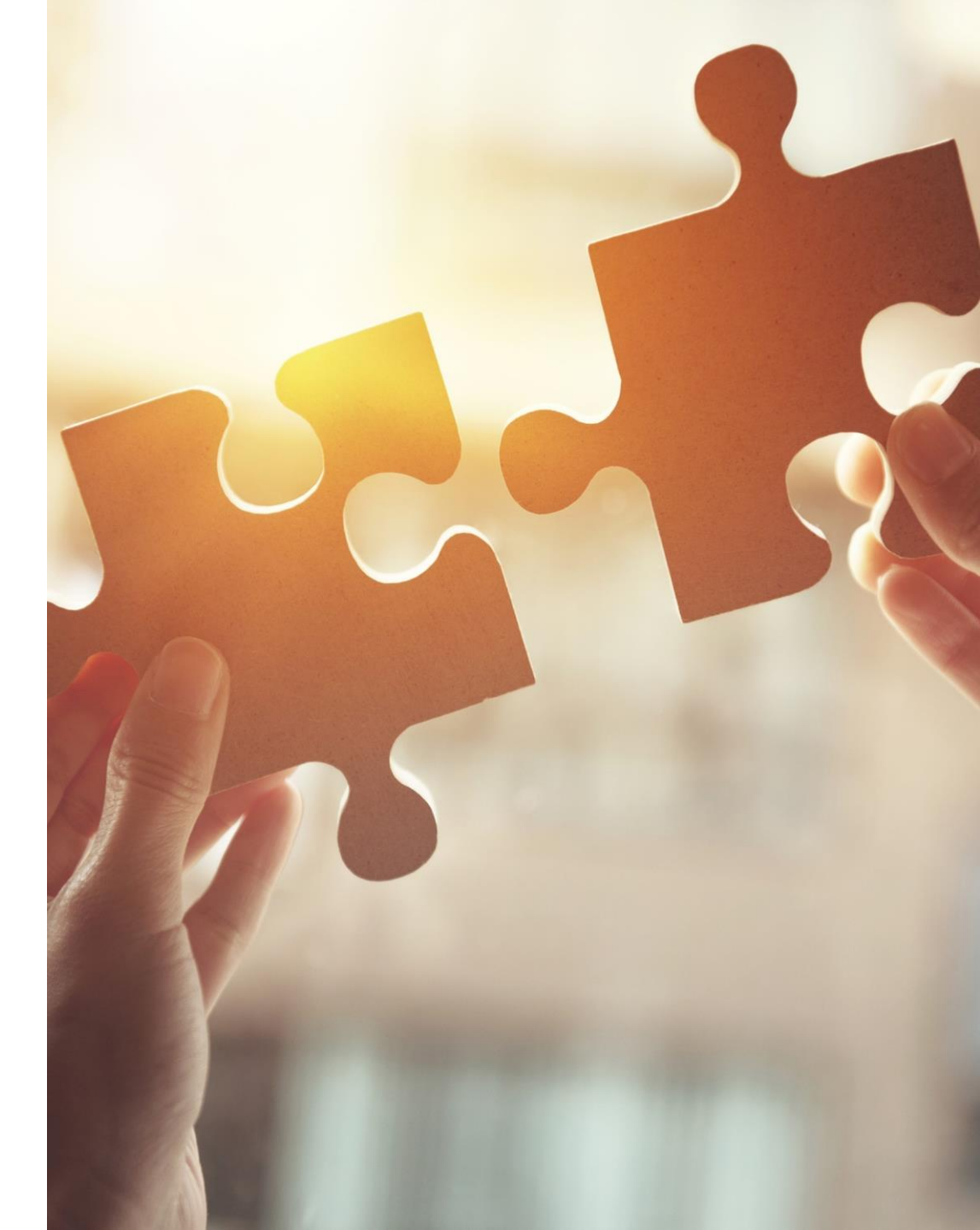

## **Speaker Introductions**

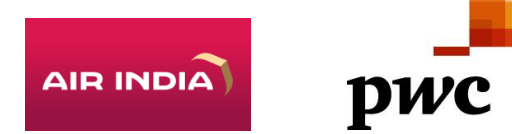

**Ekjyot Singh Chahal** AVP Supplier Relationship Management

Anushree Ashish Apte Sr Manager Digital Procurement

**Priya Pai** Manager Supplier Onboarding

Mehak Pandita

Deployment Partner, PWC

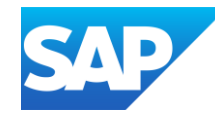

Sandesh Kashivishwanath Network Deployment Lead

**Bervie Malaybalay** Supplier Education Specialist

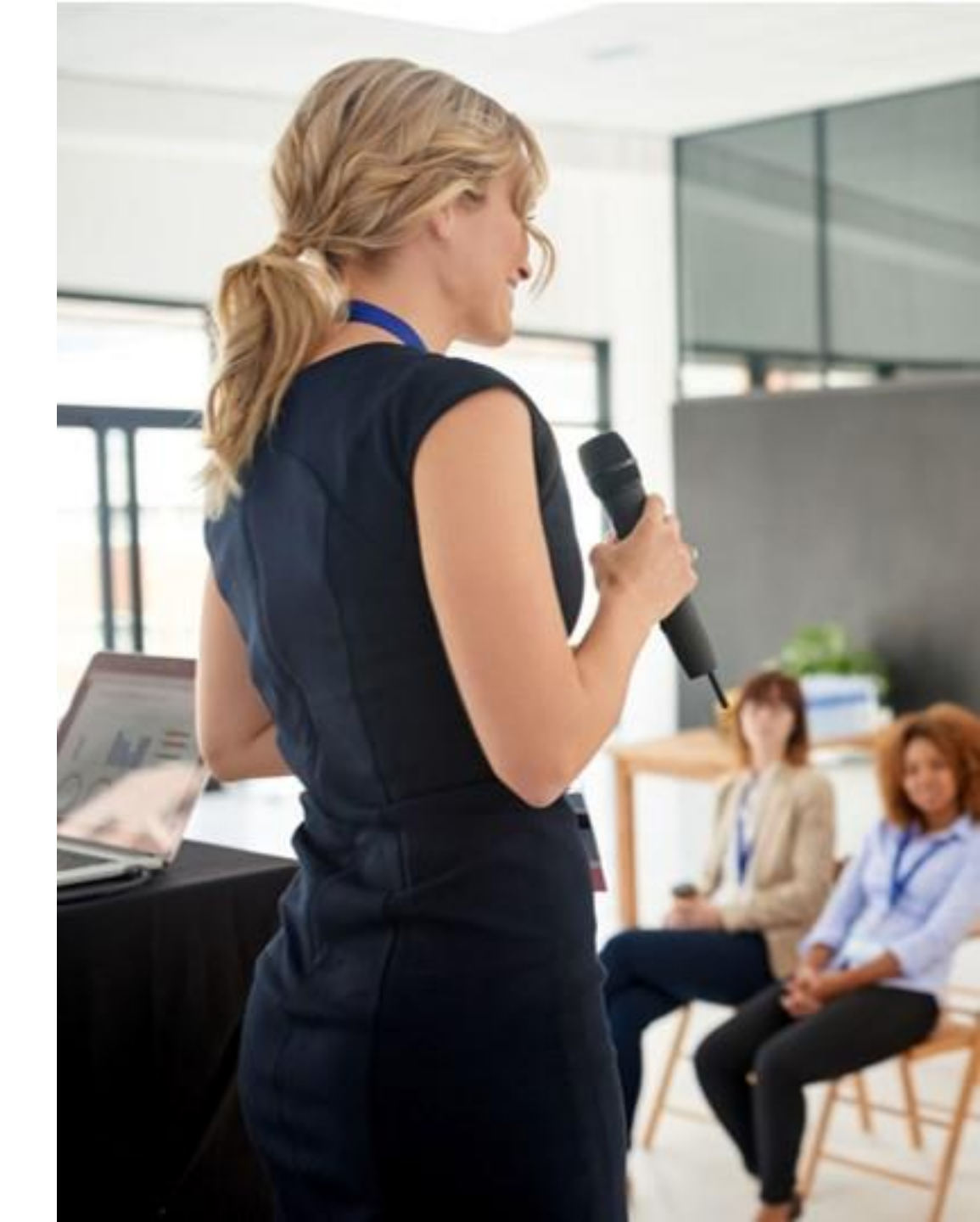

## Air India Limited Initiative Overview

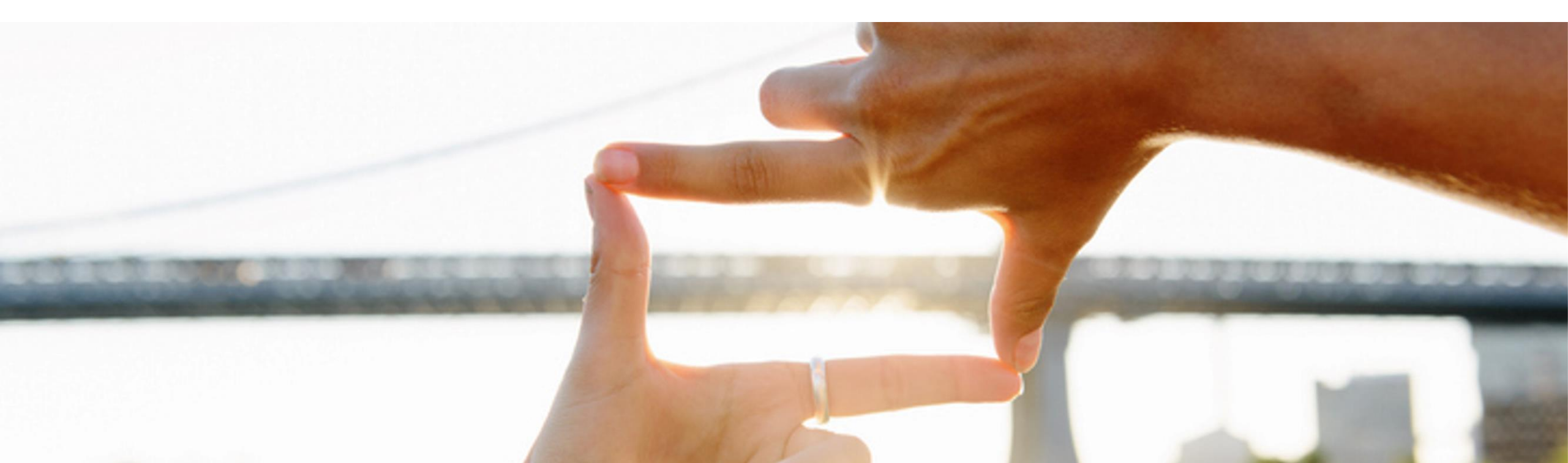

## Suppliers face common challenges

479 of customer payments are late with an average of 30 days to manually process

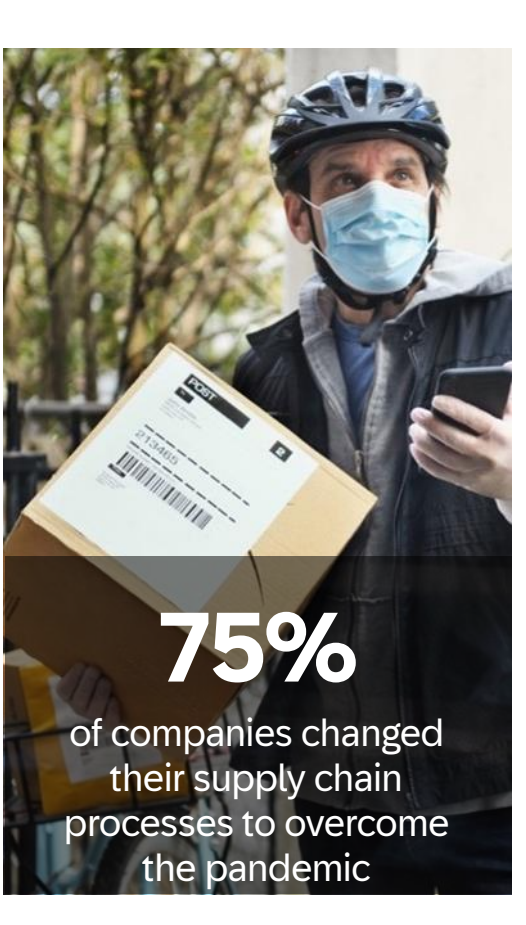

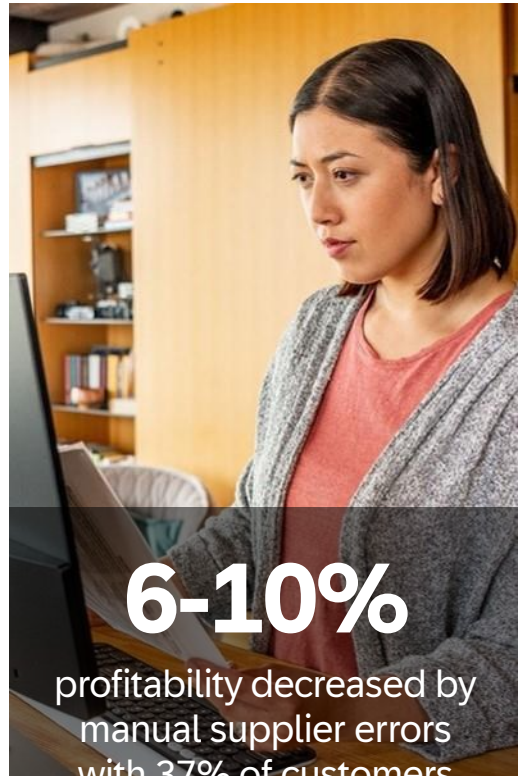

with 37% of customers affected weekly

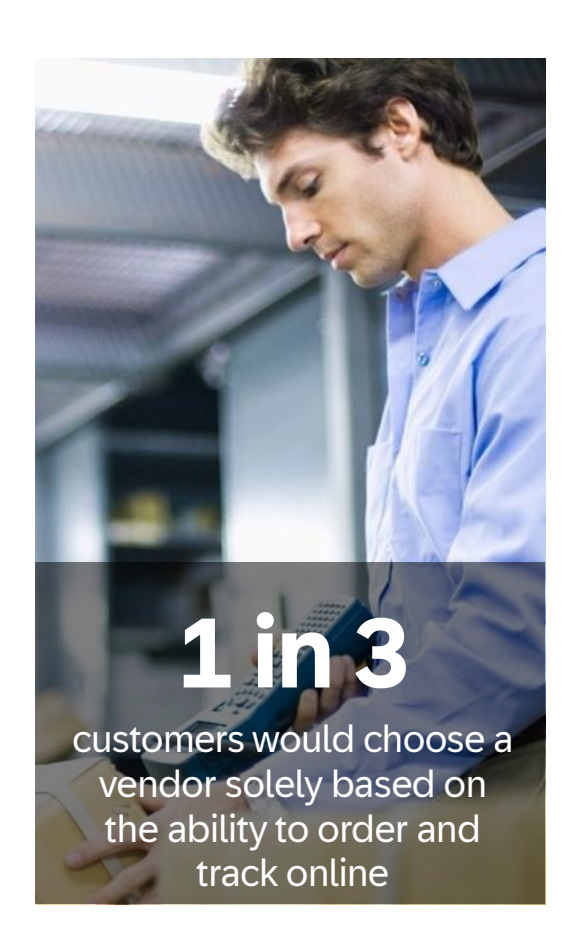

## Three Main Reasons To Use SAP Business Network

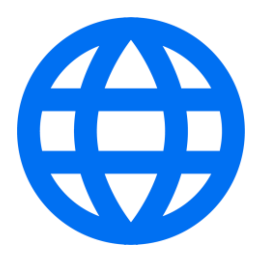

### **Global Digitalization**

Become searchable for customers using the SAP Business Network worldwide

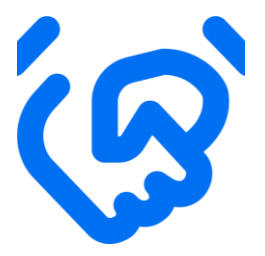

### **Customer Retention**

Support your customer's strategic business plan

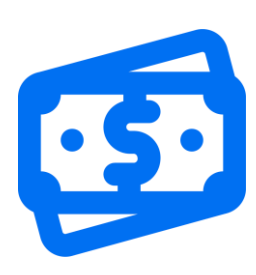

### **Receive faster Payments**

Feel confident all order information is complete and accurate

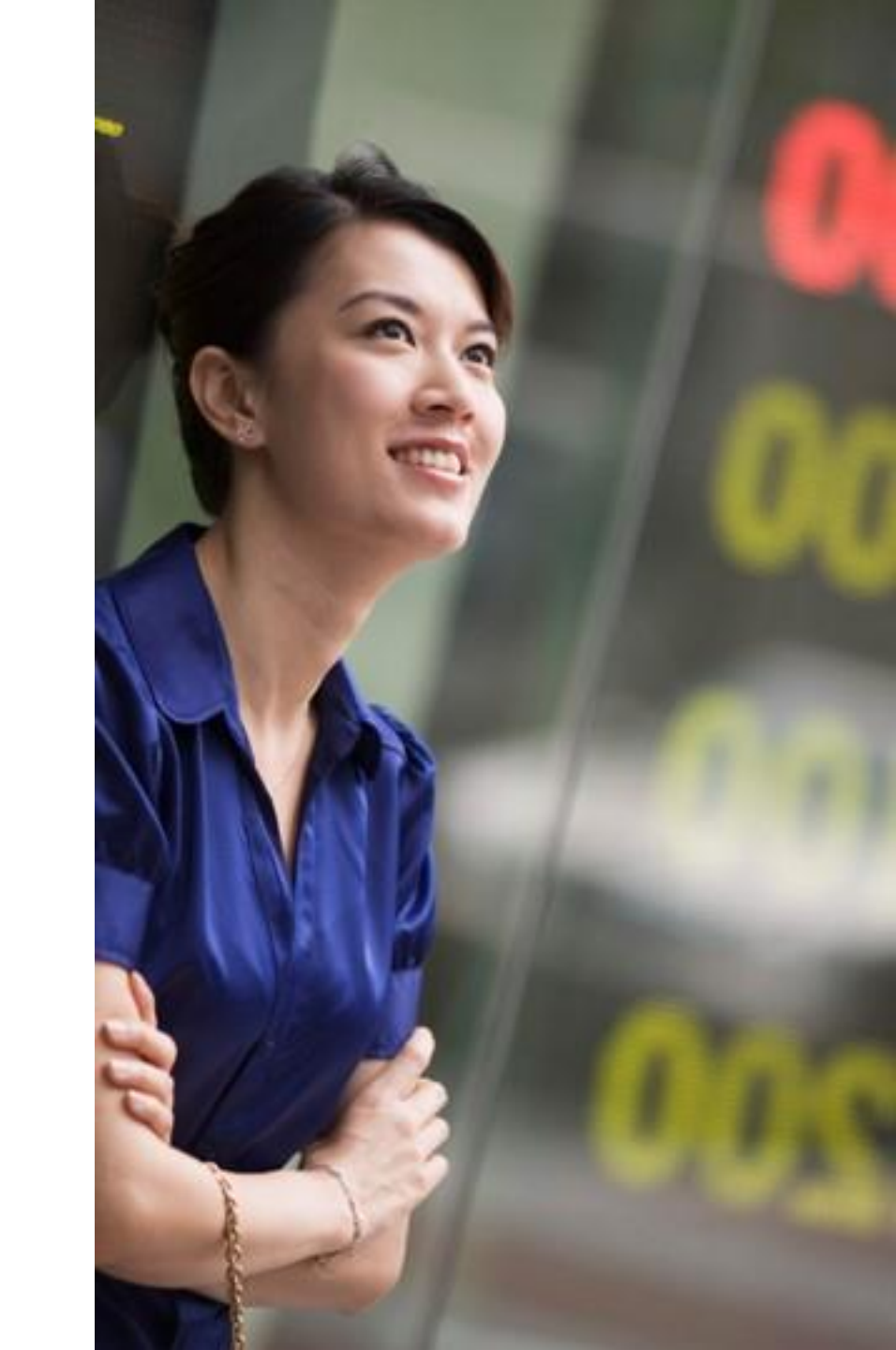

## **Standard Business Network Cycle**

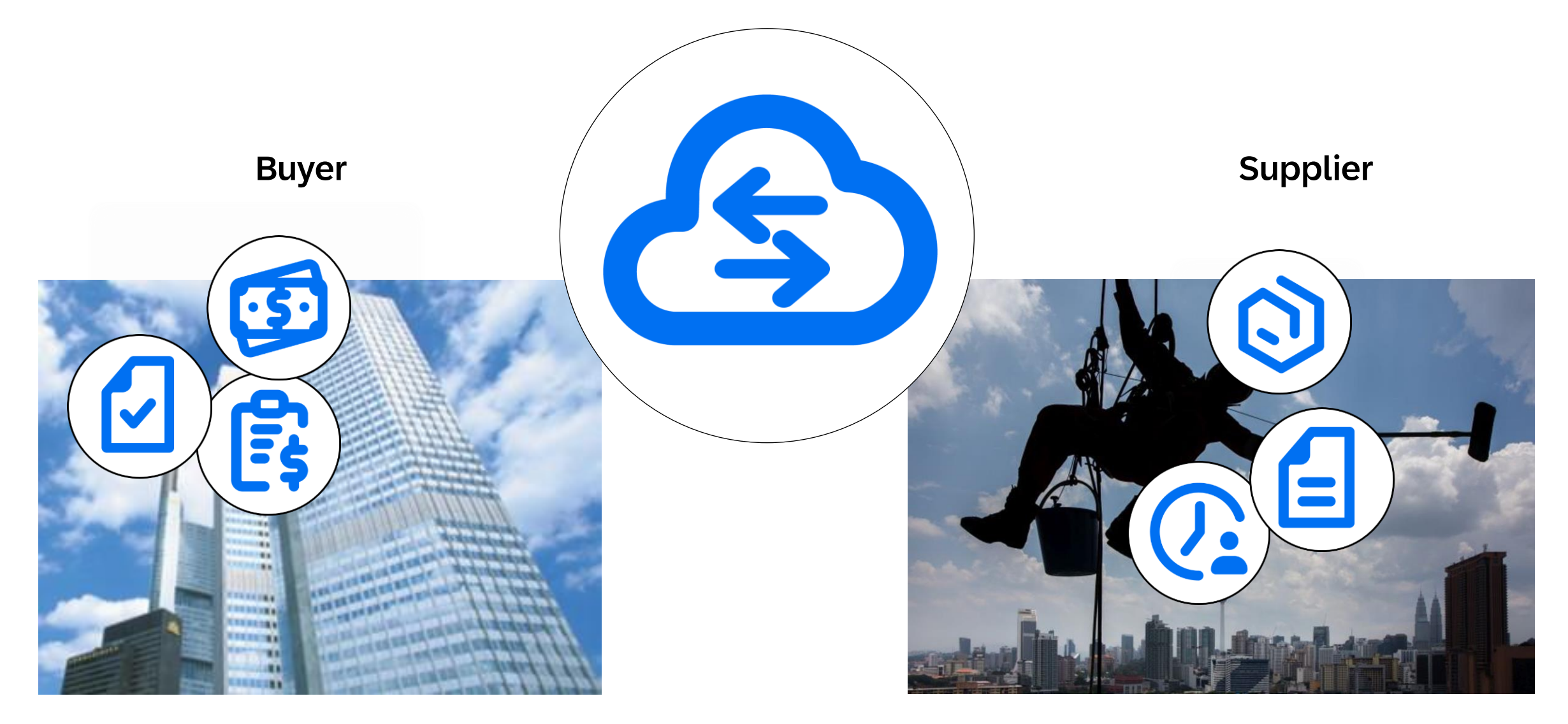

## What is an SAP Business Network, Standard Account?

- Basic Account that gives you access to SAP Business Network
- Receive interactive email purchase orders
- Send electronic documents through SAP Business Network
- No fees
- Intended for low volume suppliers

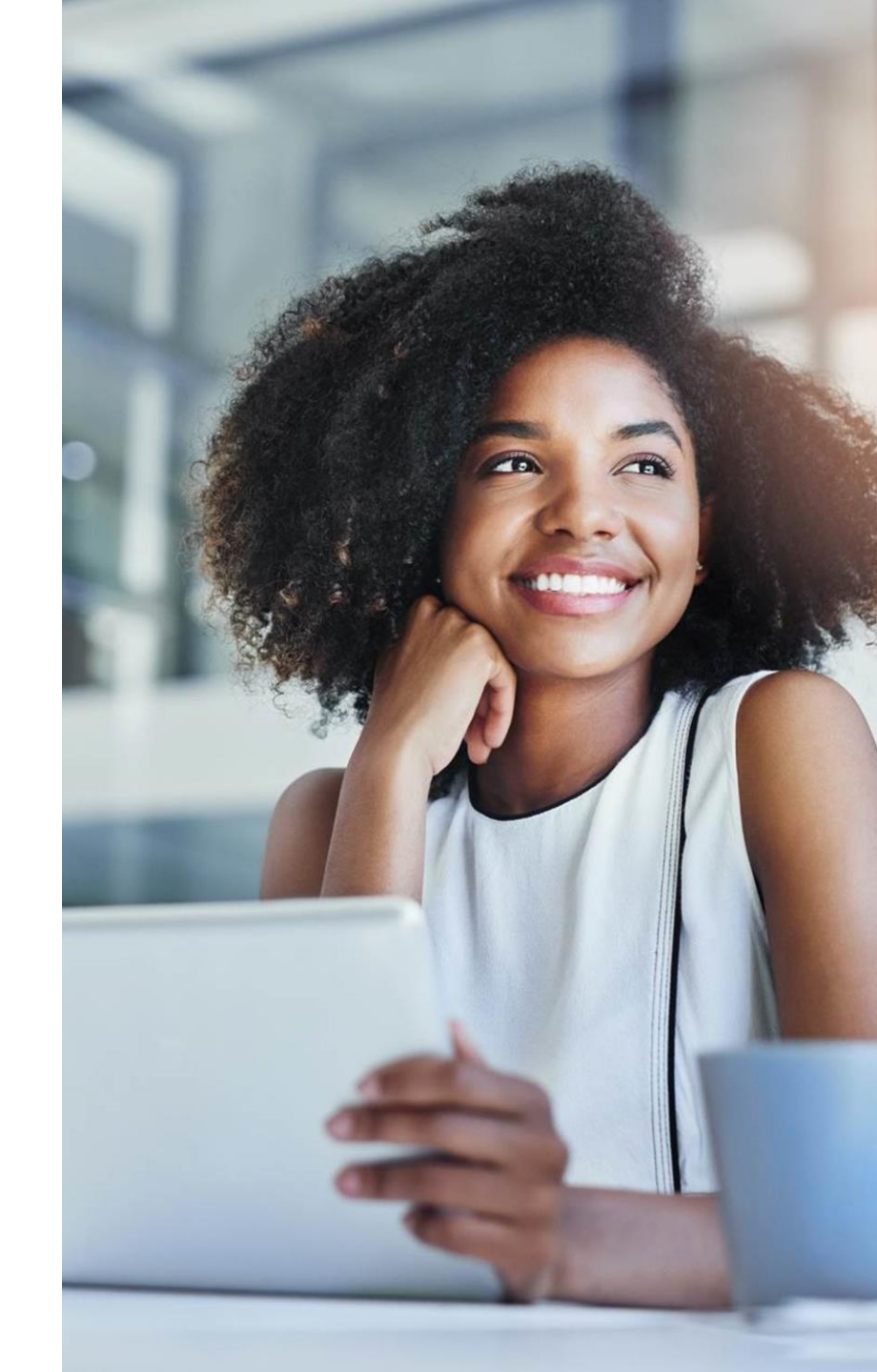

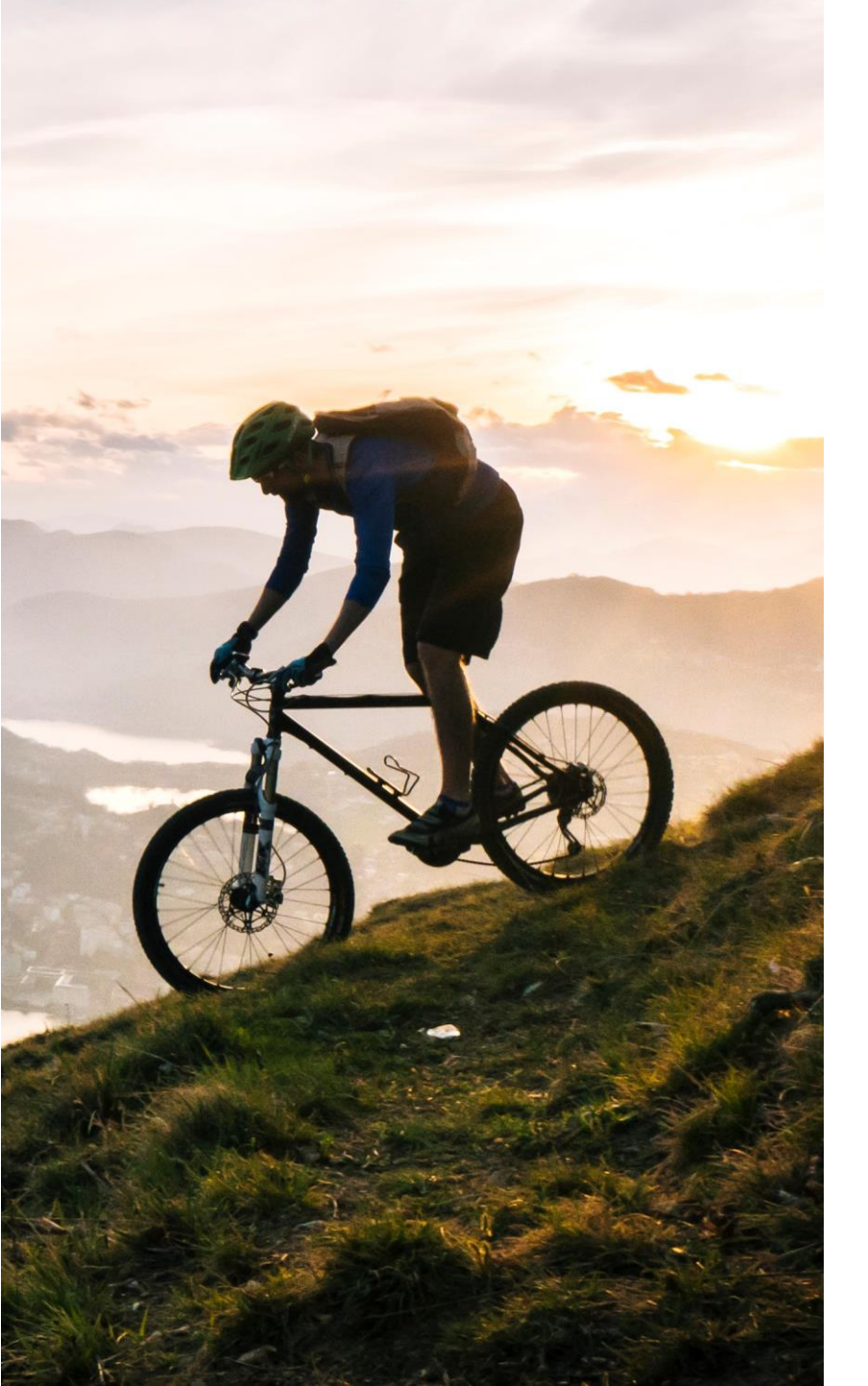

**Standard Account** 

Designed to make transactions simple, suppliers can stay on top of buyer needs even with limited eCommerce experience.

Standard account is ideal for reviewing and sending documents, publishing electronic catalogs, and more.

### FREE FOR ANY SUPPLIER

- No document related fees or transaction limits
- Receive & respond to POs with electronic documents (e.g. Order Confirmations, Ship Notices, Service Sheets or Invoices)
- Check document status updates
- Manage catalogs

#### **CENTRALIZED ACCESS**

- Online portal and supplier mobile app to access all relevant information & documents
- Receive real-time notifications from buyers via email and mobile app push notifications
- Access other SAP Business Network solutions like Discovery\* on one single account

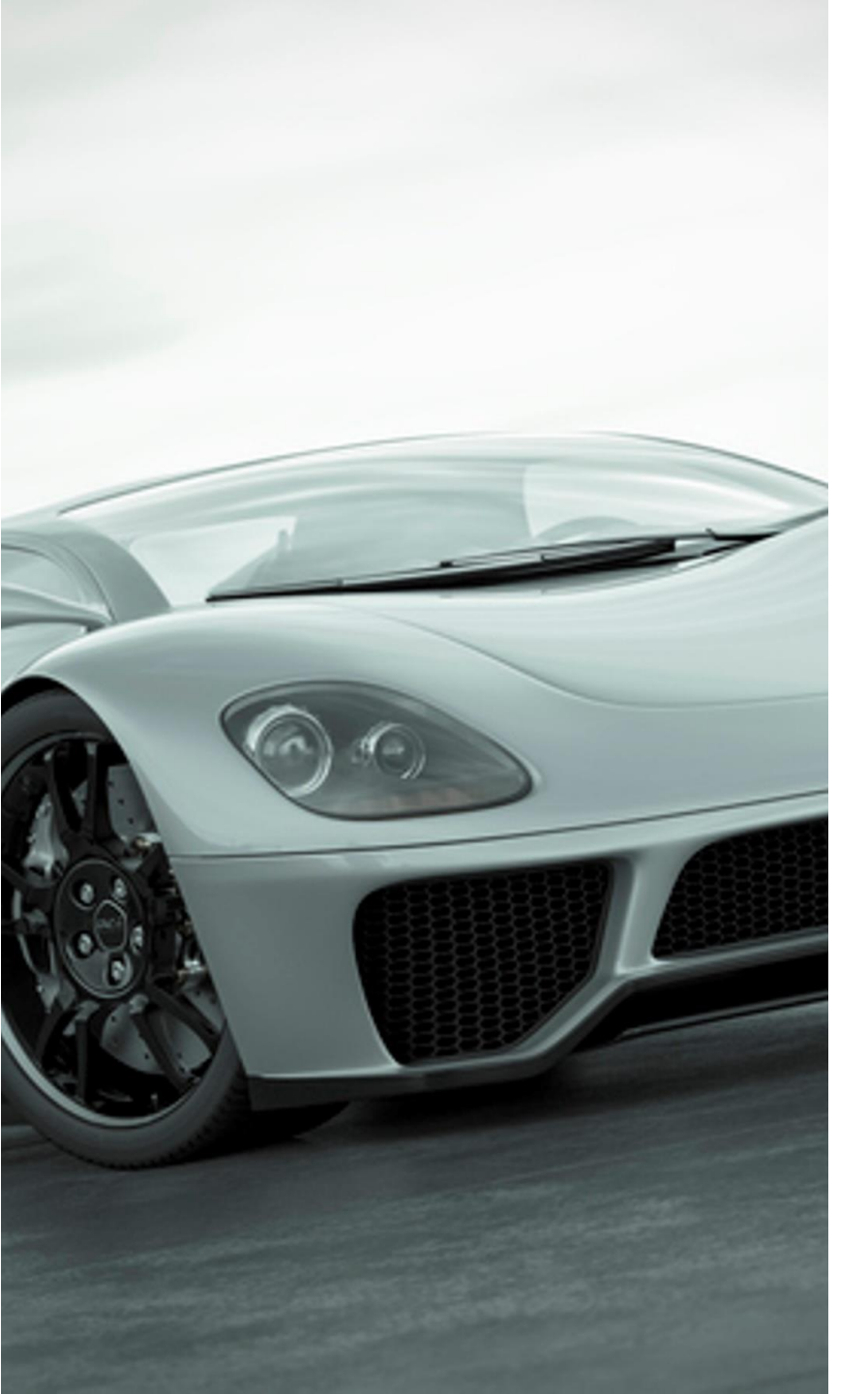

GROW AND AUTOMATE YOUR BUSINESS

## **Enterprise Account**

For suppliers with more advanced needs, an enterprise account may be a better fit.

Enterprise accounts are paid accounts based on usage.

### **ADVANCED CAPABILITIES**

- Automate specific processes with machine-to-machine integration
- Priority support, enablement, and educational training courses
- Archive invoices
- Sales and transaction reporting
- Lead generation capabilities

### **IDEAL FOR**

- Suppliers who are more experienced with eCommerce
- Are looking to grow or strengthen their business on SAP Business Network
- Have buyer specific needs that are not supported by standard account

## **Account Capabilities Comparison**

| Features                                                                                                    | Standard Account                                                                                                    | Enterprise Account                                                                                                    |
|----------------------------------------------------------------------------------------------------|----------------------------------------------------------------------------------------------------|----------------------------------------------------------------------------------------------------|
| Online & Email Document Access                                                                                       | $\checkmark$                                                                                                    | $\checkmark$                                                                                                    |
| Company Profile                                                                                                    | $\checkmark$                                                                                                    | $\checkmark$                                                                                                    |
| Purchase Order, Order confirmation (full & partial), Ship Notice, Service Entry Sheet, (Non-PO) Invoice, Credit Memo | ✓                                                                                                    | $\checkmark$                                                                                                    |
| Electronic Catalogs                                                                                                  | ✓ Self-service only                                                                                                 | $\checkmark$                                                                                                    |
| Document status                                                                                                    | ✓ Email notifications, workbench, Topical Tabs                                                                      | Email notifications, workbench, Topical Tabs                                                                                                    |
| Legal Archive                                                                                                    | Email notification and online download                                                                              | <ul> <li>Long-term archiving for global compliance (Regional restrictions apply)</li> <li>Capability to mass download invoices for local archiving</li> </ul>                                                                          |
| Support                                                                                                    | Online Help Center <ul> <li>Documentation</li> <li>Training videos</li> <li>User recommendations or tips</li> </ul> | <ul> <li>Support via phone, chat, or email</li> <li>Direct access to enablement experts for onboarding</li> <li>Technical support for configuration and integration assistance</li> <li>Online educational training courses</li> </ul> |
| Integration                                                                                                    | ×                                                                                                    | $\checkmark$                                                                                                    |
| Reporting                                                                                                    | ×                                                                                                    | $\checkmark$                                                                                                    |
| Multiple customer relationships                                                                                      | $\checkmark$                                                                                                    | $\checkmark$                                                                                                    |
| Multi users                                                                                                    | $\checkmark$                                                                                                    | $\checkmark$                                                                                                    |
| Mobile App                                                                                                    | $\checkmark$                                                                                                    | $\checkmark$                                                                                                    |
| Discovery                                                                                                    | <ul> <li>Fees may apply to respond to leads.</li> <li><u>Click here</u> for more information.</li> </ul>            | <ul> <li>Fees may apply to respond to leads.</li> <li><u>Click here</u> for more information.</li> </ul>                                                                                                    |
| Fees                                                                                                    | FREE                                                                                                    | Fees may apply, <u>See complete details</u> .                                                                                                    |

## How to upgrade from Standard Account to Enterprise Account

### Business Network Standard Account SAP Get enterprise account Enablement Workbench Assessments Home Getting started Overview New orders Changed orders Last 31 days Last 31 days My widgets 616 Cust ANQA Test Account 💙 Purchase orders Last 3 months V Invoi

Upgrade to realize the full value of SAP Business Network!

|                                  | STANDARD ACCOUNT                                                                                                    | ENTERPRISE ACCOUNT                                                                                                    |  |  |  |
|----------------------------------|----------------------------------------------------------------------------------------------------|----------------------------------------------------------------------------------------------------|--|--|--|
| FULFILLMENT                      | Your current account                                                                                                    | Upgrade                                                                                                    |  |  |  |
| Orders and invoices              | <ul> <li>✓ Respond to emailed orders using features that your customer requests, like order confirmations, ship notices and invoices</li> <li>✓ Check invoice status and create non-PO invoices, if supported by your customer</li> </ul> | <ul> <li>✓ Skip the emails. Get and manage orders and invoices all on Business Network.</li> <li>✓ Use CSV uploads to manage large documents.</li> </ul> |  |  |  |
| Catalogs                         | ✓ Publish catalogs that detail your<br>products and services *                                                                                                    | ✓ Publish catalogs that detail your<br>products and services                                                                                             |  |  |  |
| Integration                      |                                                                                                    | ✓ Integrate with your backend<br>systems through CXML or EDI                                                                                             |  |  |  |
| Legal Archive                    |                                                                                                    | <ul> <li>✓ Access to long-term invoice<br/>archiving (regional restrictions<br/>apply)</li> </ul>                                                        |  |  |  |
| Reporting                        |                                                                                                    | ✓ Get reports to track transactions and<br>sales activities                                                                                              |  |  |  |
| Support                          | Help Center                                                                                                    | ✓ Help Center, phone, chat, and web form                                                                                                    |  |  |  |
| Fees                             | Free                                                                                                    | Based on usage                                                                                                    |  |  |  |
|                                  | *Standard account users will self-enable catalogs. He self-service.                                                                                                    | Ip center content and documentation is available for                                                                                                    |  |  |  |
| SELLING                          | By the way, you can use these with any account.                                                                                                    |                                                                                                    |  |  |  |
| Ariba Discovery                  | <ul> <li>Join our business matchmaking service to get high quality sales leads. Fees<br/>may apply</li> </ul>                                                                                                    |                                                                                                    |  |  |  |
| Sourcing, Contract<br>Management | <ul> <li>Attract potential customers with yo<br/>other events.</li> </ul>                                                                                                    | our profile and get invited to auctions and                                                                                                    |  |  |  |
|                                  | Learn more about all the features of SAP B                                                                                                    | usiness Network.                                                                                                    |  |  |  |

## SAP Business Network Discovery

### **Receive qualified leads**

A quick 5 minute registration will activate qualified leads sent right to your inbox

### Save time

Get in front of buyers when they are actively looking for new suppliers

### Sell effectively

Take advantage of the SAP Business Network community to get in front of buyers you're not already working with

### Win new business

Tap into \$5 billion of new opportunities posted annually

### **Increase interactivity**

Communicate with buyers and prospects in real time

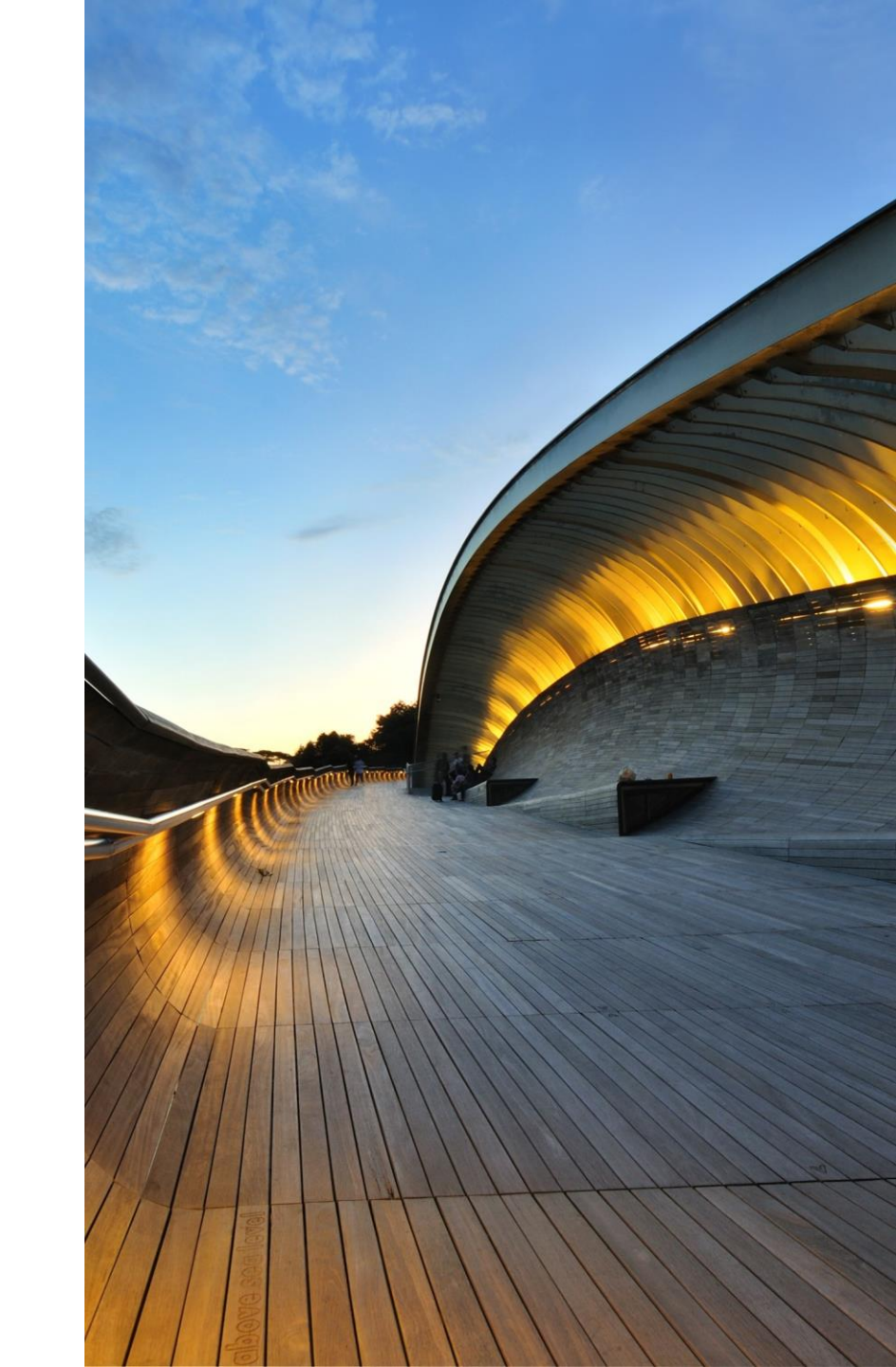

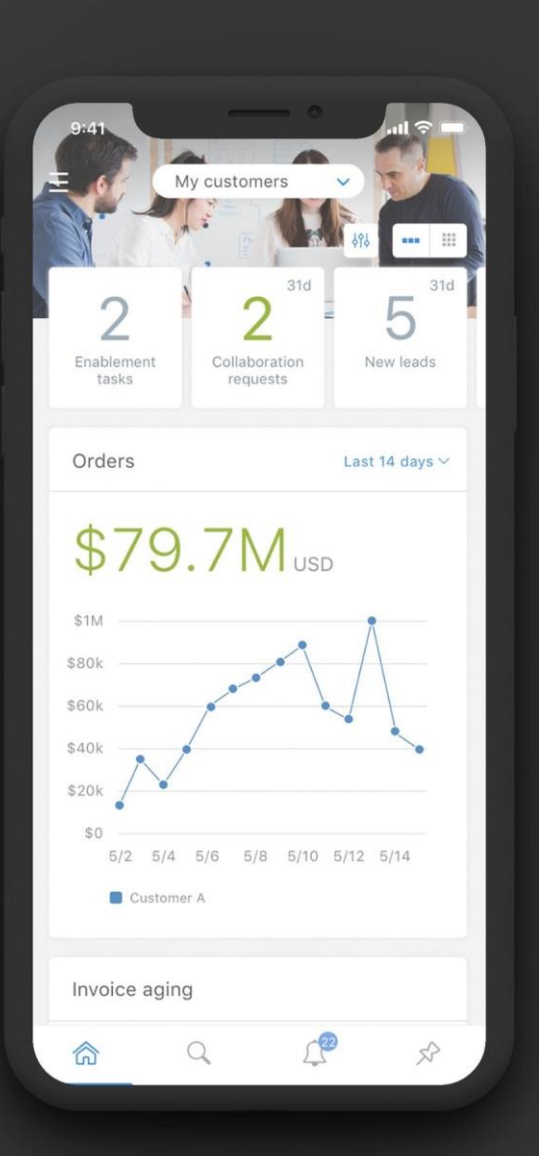

## STAY UP-TO-DATE Supplier mobile app

SAP Business Network Supplier mobile app helps suppliers take their business on-the-go. Regardless of the account type, suppliers can stay connected with their customers on their iPhone or Android devices.

### Key mobile app features

- Get real-time notifications
- Create documents on-the-go
- Find documents fast
- Improve invoice visibility

With quick and easy biometric login and availability in over 24 languages, the mobile app is the best way to be more responsive and better informed.

#### LEARN MORE

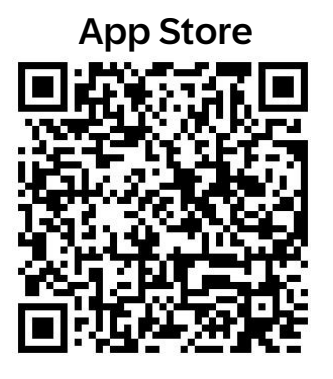

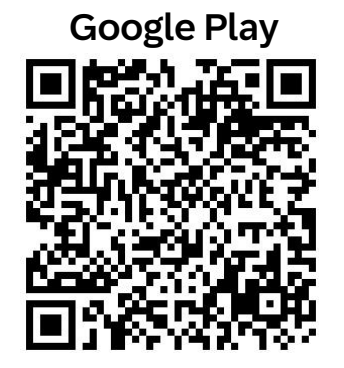

## **Proposals & Questionnaires vs. Business Network**

Your customer will invite suppliers to Proposals & Questionnaires (SLP) for:

Your customer will require Suppliers to use Business Network for:

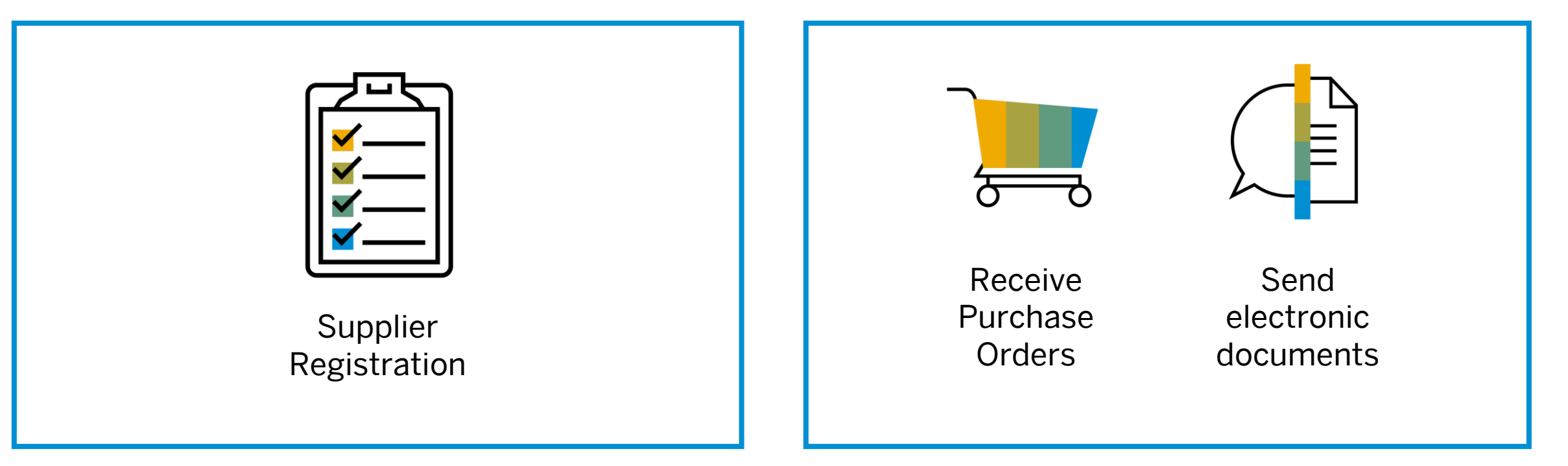

As a supplier, you can use one account for both requirements!

## Next Steps

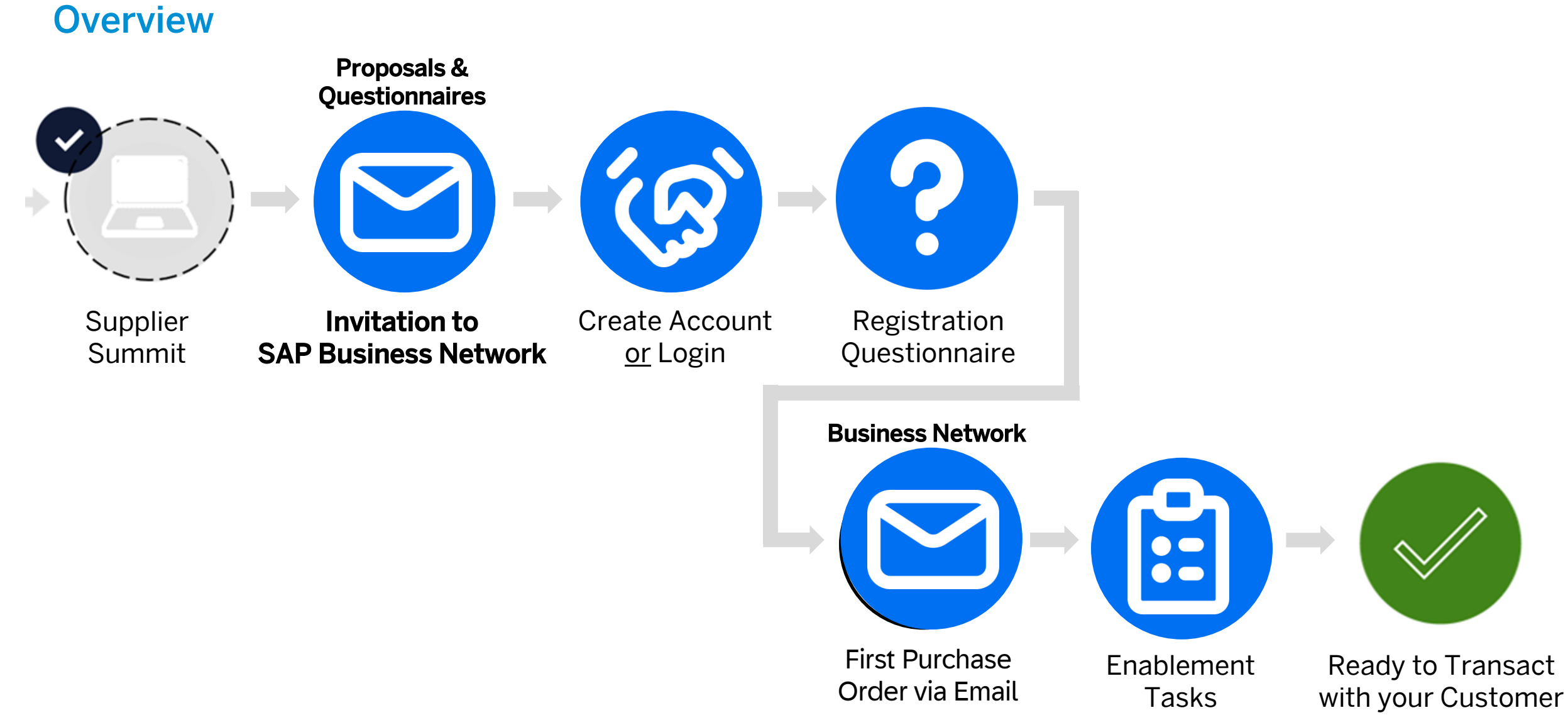

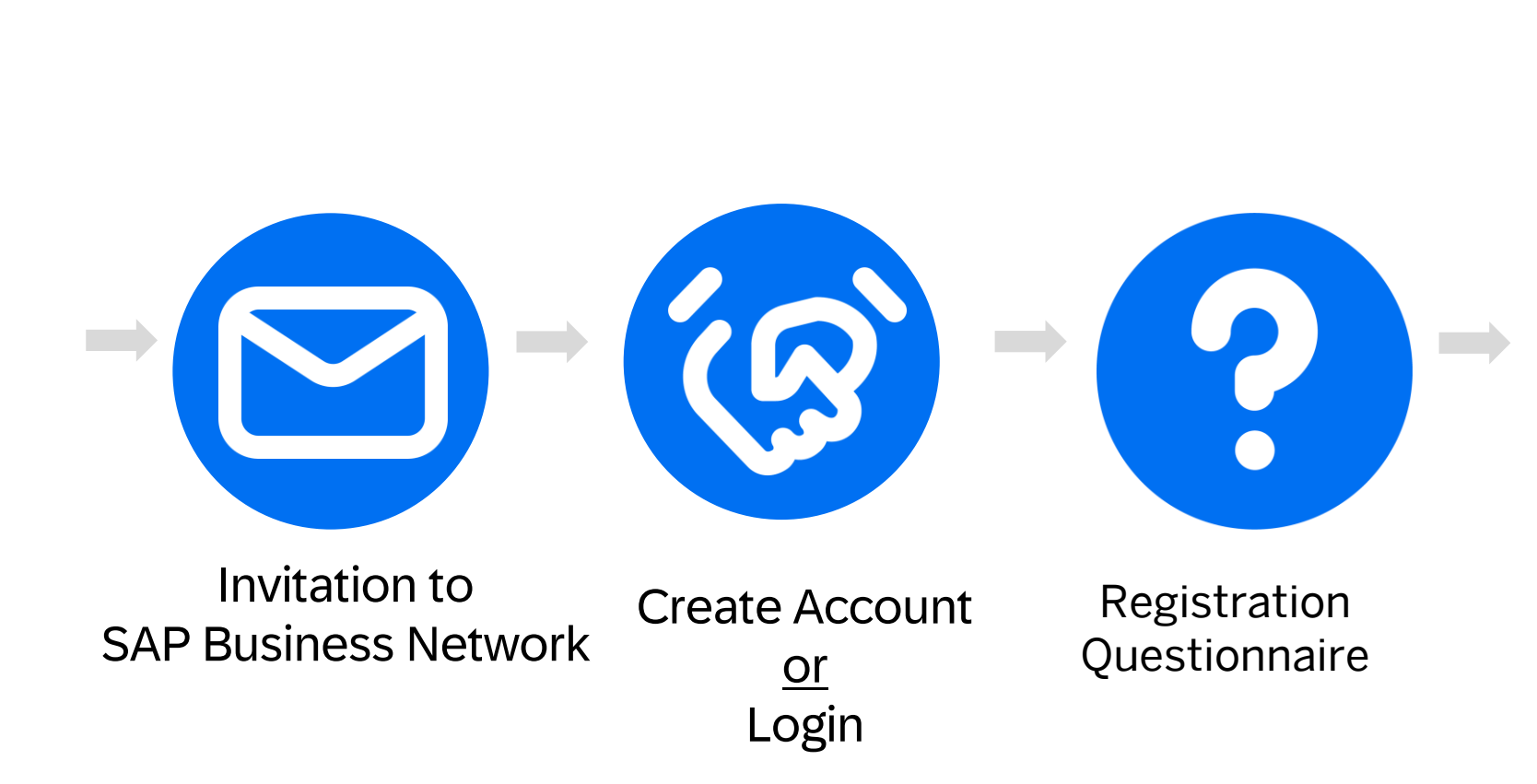

You will receive the SAP Business Network invitation email of your customer via email. Please accept the invitation and complete the registration questionnaire.

### **IMPORTANT:**

Before you accept the invitation:

- 1. Align internally
- 2. Designate / Know administrator
- 3. Be aware that the account type will be the same for sourcing and document transactions

Next Steps

Step  $1 \rightarrow 3$ 

## **Connect with your customer**

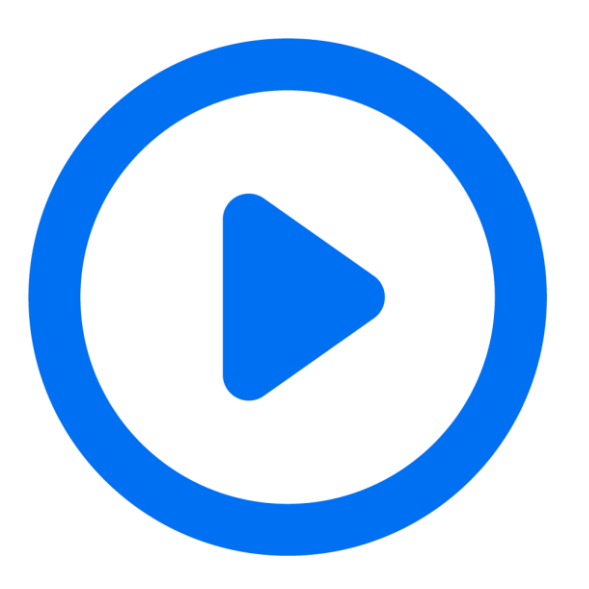

### **Please Note:** Ariba Network = SAP Business Network

Review how to accept the SAP Business Network invitation of your customer and complete the registration questionnaire

Click here

## **Please Note – Air India Limited Suppliers**

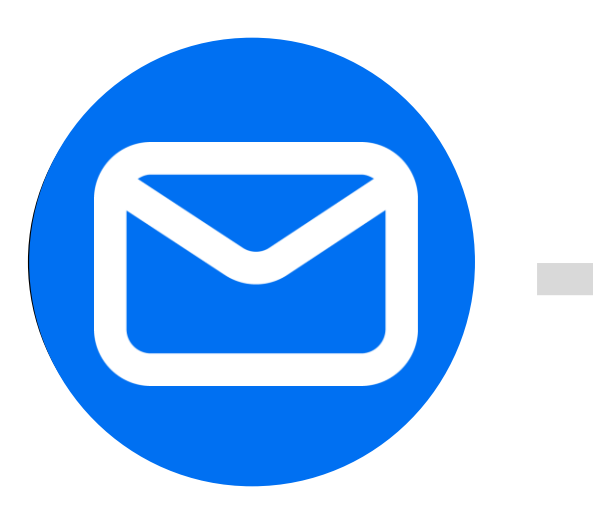

Notification about registration questionnaire

| AP I | Business Network 🔻 Standard | Account Get enterpris | se account  |
|------|-----------------------------|-----------------------|-------------|
| lome | Enablement Workbench        | Catalogs Assessm      | ents        |
|      |                             |                       |             |
|      | Overview Getting            | started               |             |
|      | 0                           |                       | 0           |
|      | New orders                  | Char                  | nged orders |
| 4    | Last 31 days                | La                    | ist 31 days |
|      | My widgets                  | IQA Test Account 💙    | နံဂို Cust  |
|      | Purchase orders             | Last 3 months 🗸       | Invo        |

SAP Business Network Account Created As a result of the completion of the registration questionnaire, a SAP Business Network Standard Account is automatically created.

Access the Account via https://supplier.ariba.com

To Login with the previous login details

## **Next Steps**

Step 1 and 2

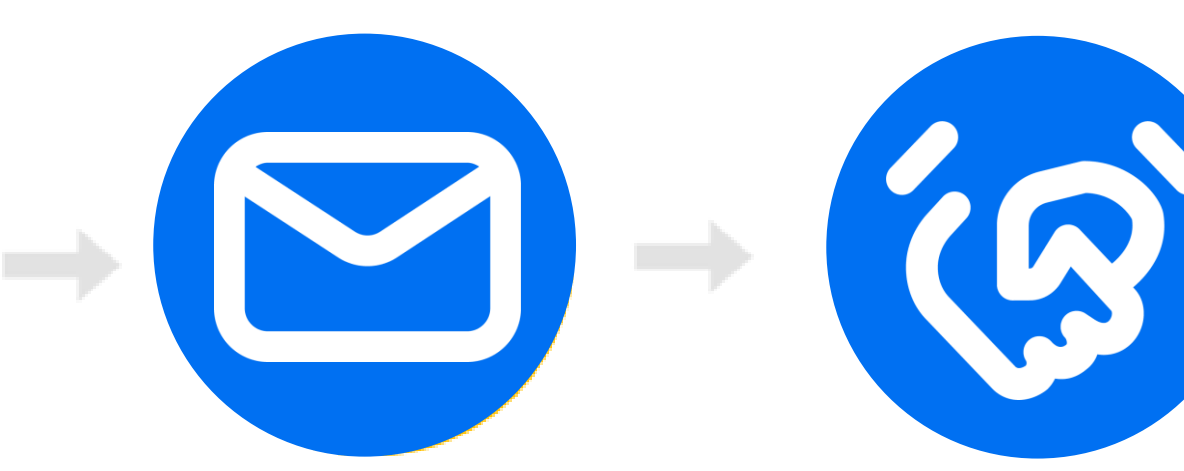

Receive first SBN Purchase Order via Email

ordersender-prod@ansmtp.ariba.com

Create Account <u>or</u> Login You will receive the first SAP Business Network purchase order of your customer via email.

### **IMPORTANT:**

Before you click the "Process Order" button for the first time:

- 1. Align internally
- 2. Designate / Know administrator

## **Connect with your customer**

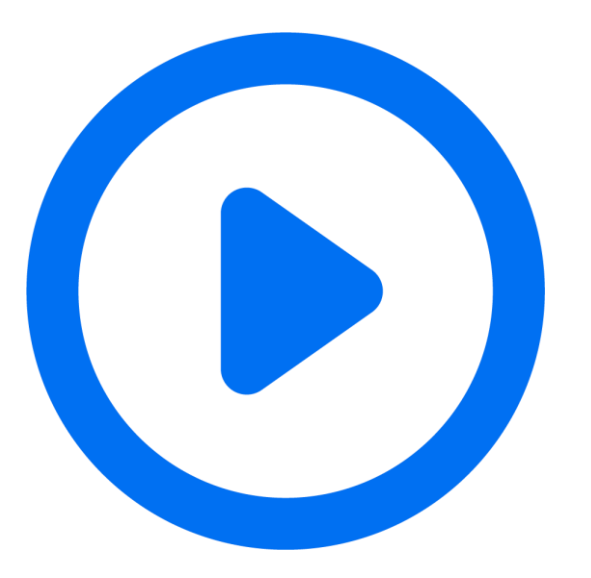

Get Ready to Transact with your Standard Account

## Already have an Enterprise Account?

PO email

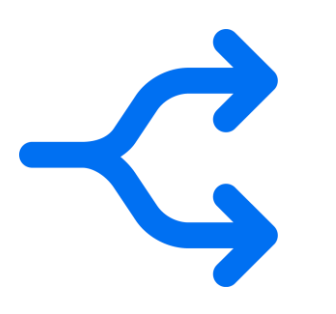

### Manage two separate Accounts Create a new Standard Account for this customer once you receive the interactive

The relationship with your customer will remain <u>free of charge</u>.

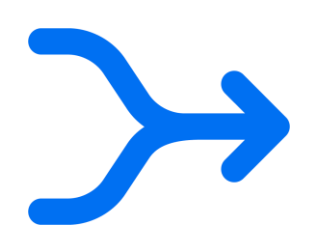

B. Add Customer to your Enterprise Account Log in to your Enterprise Account once you receive the interactive PO email of your customer

Adding the customer to your existing Enterprise Account <u>may incur fees</u>.

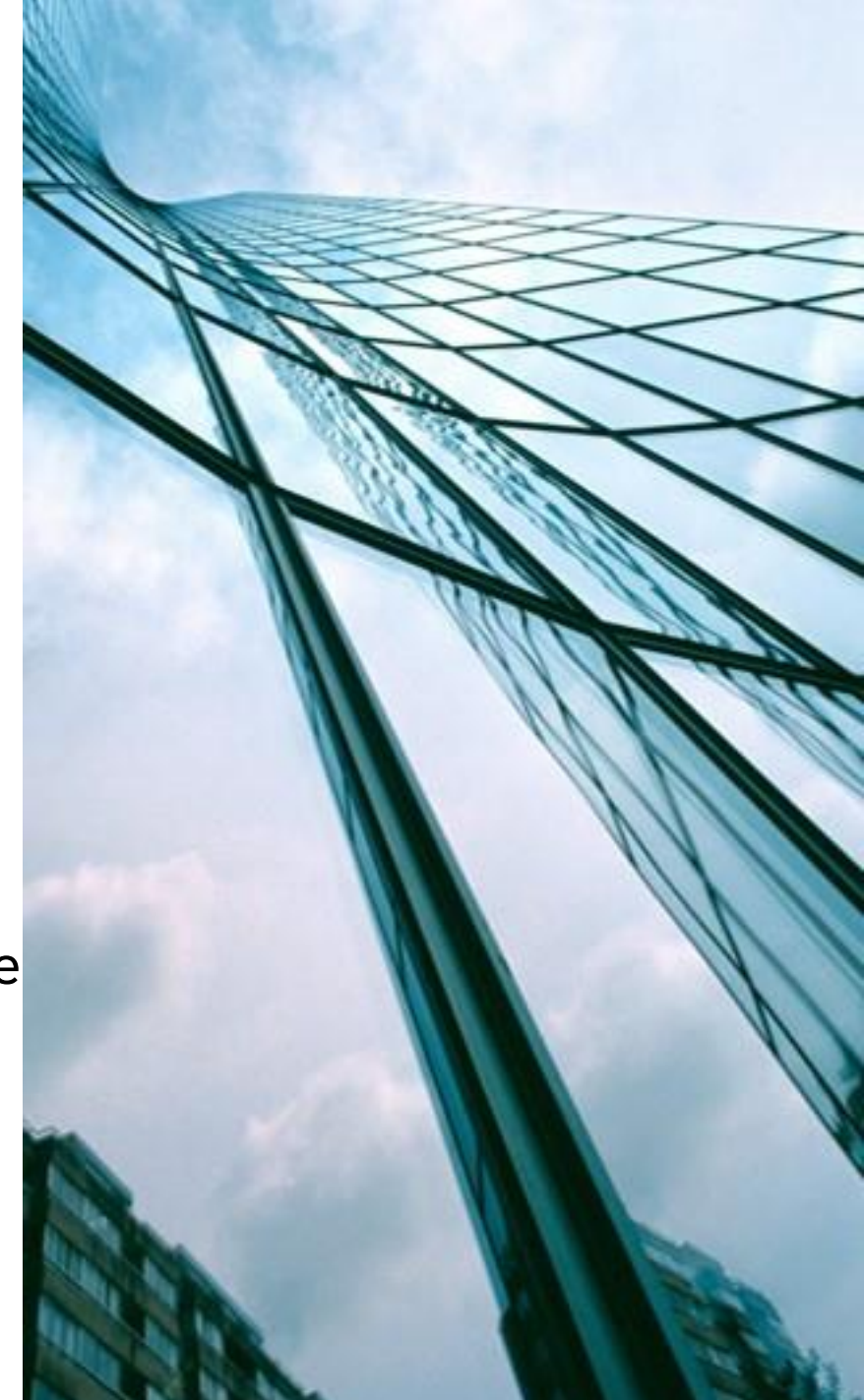

## **Next Steps**

**Final Steps** 

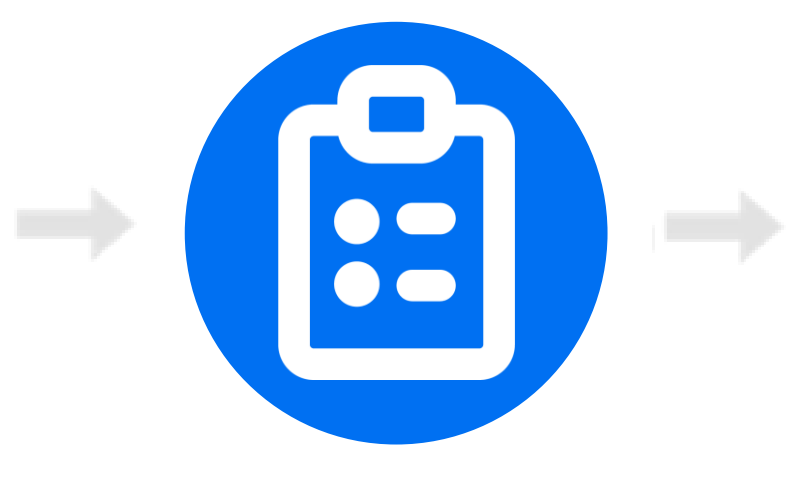

Complete Enablement Tasks After you have logged into your SAP Business Network account, you will have to complete the **Enablement Tasks** to transact with your Customer.

## **Configure Email Notifications**

**Purchase Orders & Invoices** 

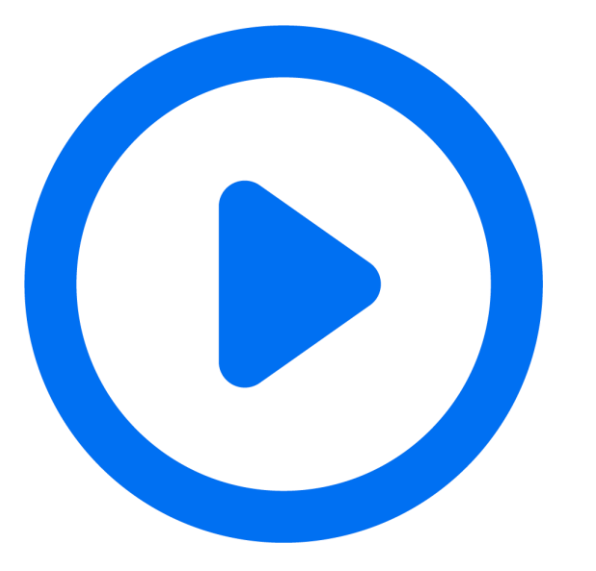

Review how to configure email notifications for Purchase Orders & Invoices

## Next Steps

Completed

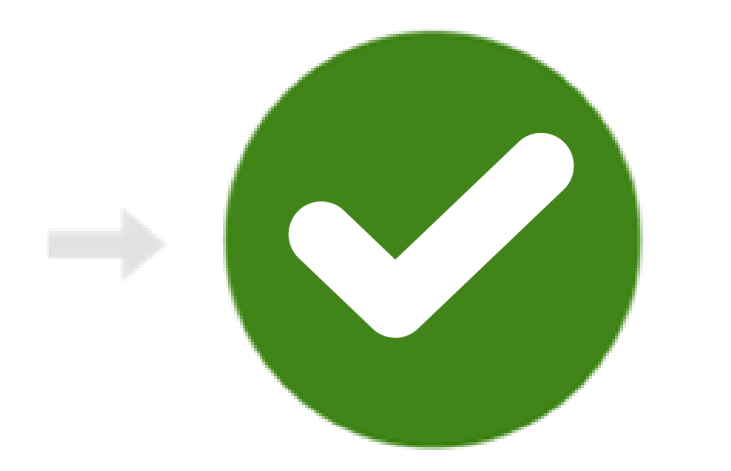

Ready to Transact with your Customer **Congratulations**, you are now ready to transact with your Customer!

Please wait for the go-live notification of your customer and invitation for the functional training.

## **SAP Business Network Project Scope**

In Scope for Air India Limited with SAP Business Network:

- Purchase Orders
- Order Confirmations (Optional)
- Advance Ship Notices
- Service Entry Sheets (Optional)
- Goods Receipt
- Invoices
  - PO Invoices
  - Service Invoice

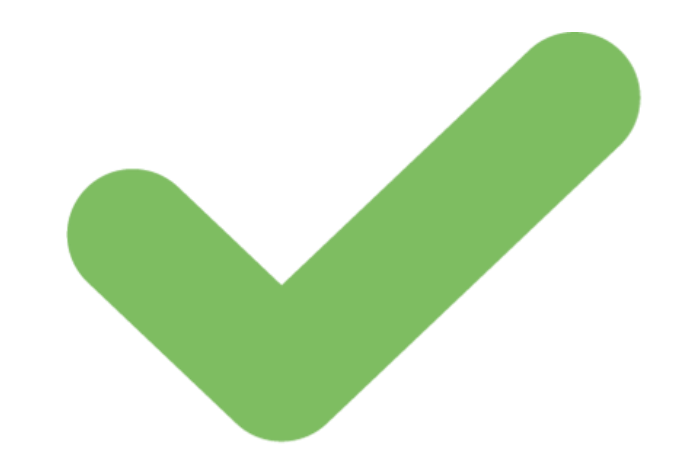

## **PO & Invoice Transaction Specifics**

#### Account

- ✓ Suppliers are encouraged to use same account during supplier registration.
- Suppliers must have at least a standard account to transact.

### **Order confirmation and Ship Notice**

- ✓ Ship Notice is mandatory.
- ✓ Suppliers must confirm the PO in full or partial and cannot be rejected
- Any concerns to the PO must be coordinated to the Procurement Buyer so change order or cancellation may be issued.

### **PO-based Invoice**

- You can only invoice the line items and quantities shipped. Service Sheet details will be received on e-mail based on which invoice can be posted.
- ✓ Invoice number must be the same invoice number on your actual invoice that you will attach.
- ✓ Actual invoice (scanned or digital) must be attached.
- Tax will be automatically copied from the PO to the invoice. Any changes in Tax/HSN code should be communicated to the procurement buyer before Order confirmation..

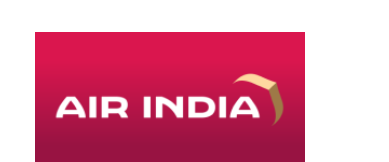

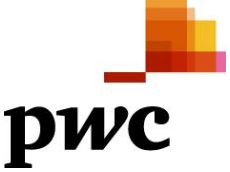

### Let's see how it works!

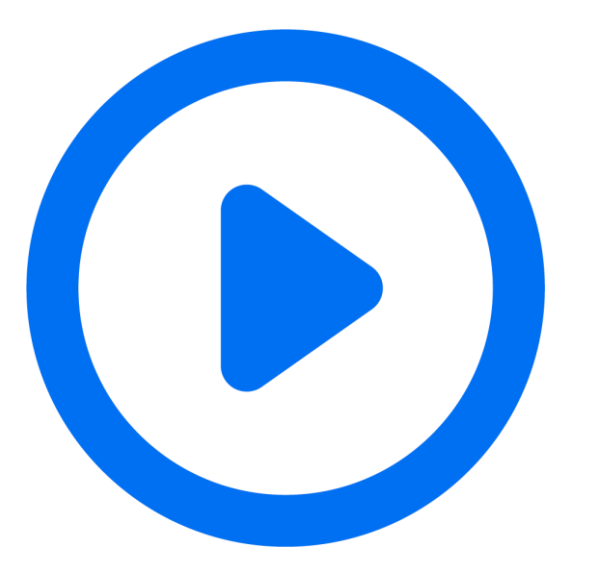

Learn how to transact on SAP Business Network

#### **Account Homepage Overview Help Center** () ES **Account Menu** SAP Business Network - Enterprise Account **Quick Access** Home Enablement Workbench Orders ~ Fulfillment ~ Invoices ~ Payments ~ Catalogs Reports ~ Messages Scientific Tabs & Document My Account V All customers Orders and Releases Exact match V Order number Search Link User IDs CEAN Contact Administrator Getting started Overview > Switch Account ACCOUNT SETTINGS 18 13 Switch to Test Account 271 300 Customer Relationships Users Scientific **Enablement Tasks** New orders Changed orders Orders to invoice Notifications Last 90 days Last 90 days Last 90 days ANID: AN01 Account Hierarchy Platinum Application Subscriptions Company Profile My widgets All customers 🗸 60 Customize Account Registration Service Subscriptions Purchase orders Last 3 months V Invoice aging Application gateway NETWORK SETTINGS **Settings Menu** Settings > Electronic Order Routing €467 K Support Center €569 K Back to Classic View Electronic Invoice Routing Logout Accelerated Payments €300K €250K €250K €200K Remittances €200K €150K Data Deletion Criteria €150K €100K Network Notifications €100K €50K €50K Audit Logs

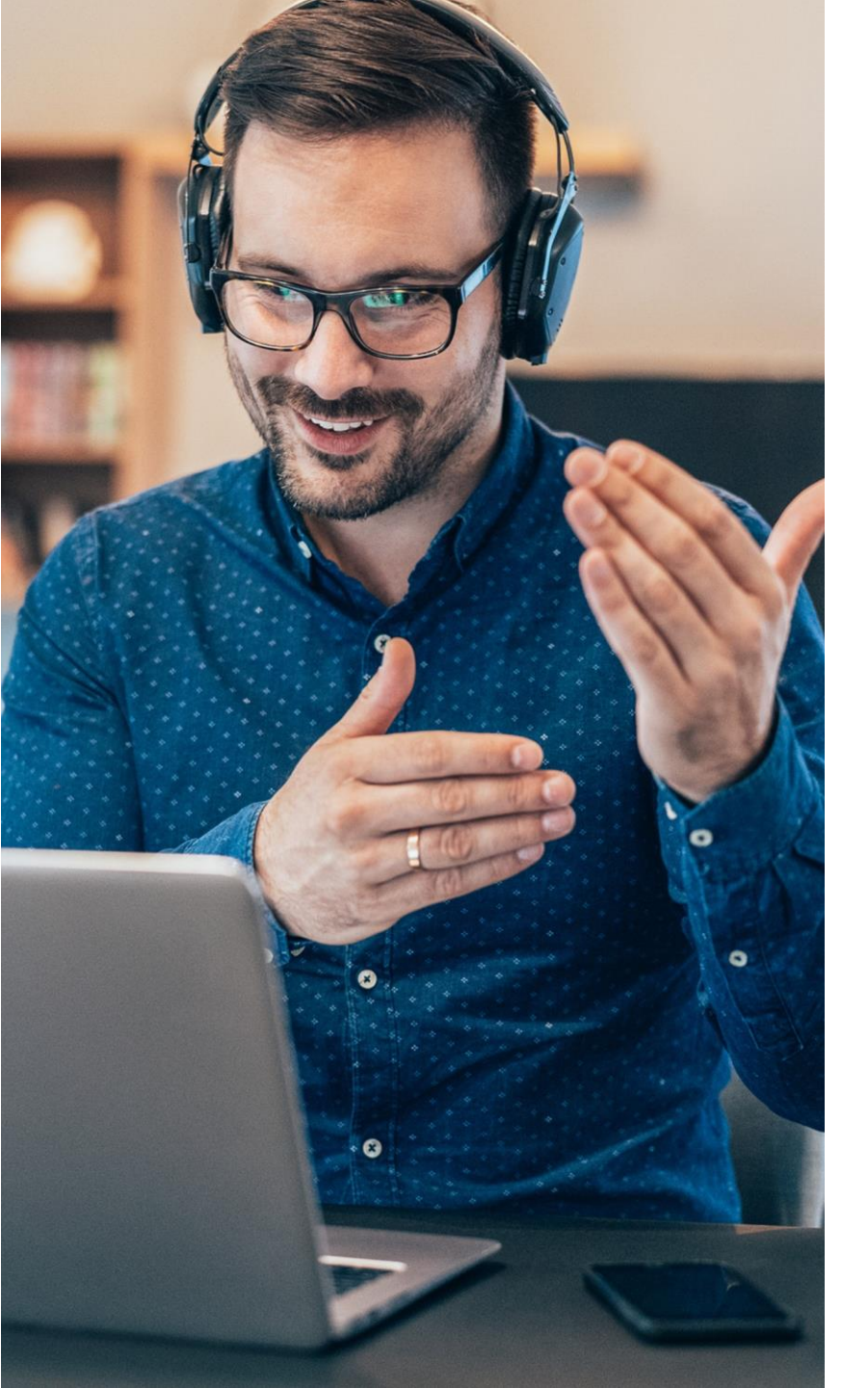

## **Contact & Support**

**Business Related Questions** 

query.ariba@airindia.com

### SAP Business Network Related Questions

- Help Center access via account or <u>click here</u>
- <u>Standard Account Specific Documentation</u>
- <u>SAP Business Network Supplier Training Page</u>
- Live webinars with Q&A
- Supplier Release Readiness Portal

### **Supplier Information Portal**

Go to Website - https://support.ariba.com/item/view/210007

## **Questions?**

Please submit your questions via the Q&A widget.

**Business Related Questions:** 

query.ariba@airindia.com

Supplier Information Portal Go to Website - <u>Air India Limited Supplier Information Portal</u>

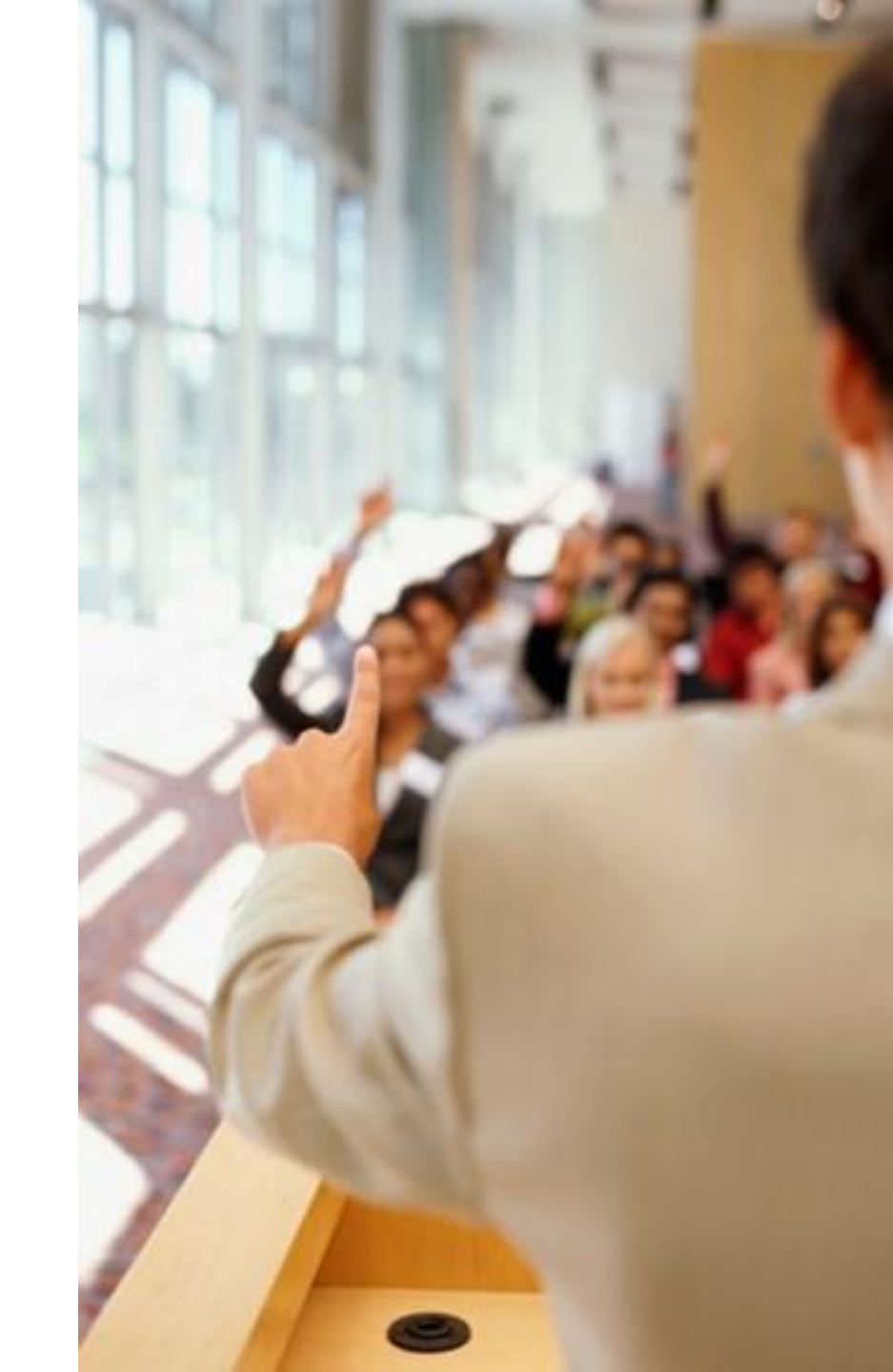

# Thank you!

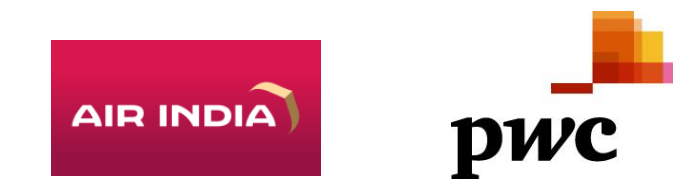

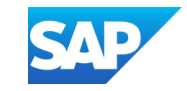